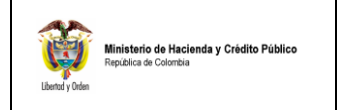

# **INTRODUCCION:**

Dentro del proceso de ejecución presupuestal una vez realizado el pago de una orden de pago presupuestal se pueden presentar los siguientes casos con respecto a las deducciones practicadas:

- 1. Que el proveedor manifieste que le fueron aplicados descuentos que no correspondían, caso en el cual se debe realizar una devolución al proveedor por esos mayores valores descontados.
- 2. Que el proveedor manifieste que los conceptos de descuento no corresponde con la calidad de contribuyente o con el tipo de servicio que esta prestando o bienes que esta suministrando, caso en el cual se deben recomponer los conceptos de descuentos aplicados.

Para aplicar cualquiera de los dos eventos enunciados, la precondición es que exista una orden de pago en estado pagada.

| 4 4 1 of                                                                    | f1 ▷ ▷   [                                    | 100%                                                                                                    | /                                                                             |                                                                                                  | Find   Ne                                                                                                    | ext Sel                                         | ect a form                                               | at              | -           | <ul> <li>Export</li> </ul>                                                             | t 🕼                                                                                                    | 4                                                           |                                  |                                                              |
|-----------------------------------------------------------------------------|-----------------------------------------------|----------------------------------------------------------------------------------------------------|-------------------------------------------------------------------------------|--------------------------------------------------------------------------------------------------|----------------------------------------------------------------------------------------------------|-------------------------------------------------|----------------------------------------------------------|-----------------|-------------|----------------------------------------------------------------------------------------|----------------------------------------------------------------------------------------------------|-------------------------------------------------------------|----------------------------------|--------------------------------------------------------------|
|                                                                             |                                               |                                                                                                    |                                                                               |                                                                                                  |                                                                                                    |                                                 |                                                          |                 |             |                                                                                        |                                                                                                    |                                                             |                                  |                                                              |
|                                                                             |                                               |                                                                                                    |                                                                               |                                                                                                  |                                                                                                    |                                                 |                                                          |                 |             |                                                                                        |                                                                                                    |                                                             |                                  |                                                              |
|                                                                             | 1                                             |                                                                                                    |                                                                               |                                                                                                  |                                                                                                    | ORDEN DE                                        | PAGO PRE                                                 | SUPUESTAL       |             |                                                                                        |                                                                                                    |                                                             |                                  |                                                              |
| Número:                                                                     | 6714511                                       | 1 Fecha Registro                                                                                                    | c 201                                                                         | 1-02-22                                                                                          |                                                                                                    | ejecutora:                                      | ubumuau                                                  | 23-08-00 FON    | IDO DE TEC  | CNOLOGIAS                                                                              | DE LA INFOR                                                                                               | MACION Y LAS (                                              | COMUNICACION                     | IES                                                          |
| √igencia Presupuestal                                                       | Cuentas por pagar                             | Estado:                                                                                                    | Pag                                                                           | ada                                                                                              | <b>_</b>                                                                                                    | Nro Obliga                                      | ción:                                                    |                 | 8310        | Comprob                                                                                | ante Contable                                                                                             | de la Generació                                             | n:                               |                                                              |
| Fecha Maxima Pago:                                                          | 2011-02-22                                    | Codigo de Refe                                                                                                    | rencia:                                                                       |                                                                                                  |                                                                                                    | 045000                                          | 17 229 75                                                | 511 Tipo de Mon | eda:        | COP-Peso                                                                               | S 04 271 250 00                                                                                           | Tasa de Cambio                                              | <b>)</b> :                       | 0,0                                                          |
| valor bruto.                                                                | 101.500.000,00                                | Valor Deduccio                                                                                                    | 1163.                                                                         |                                                                                                  |                                                                                                    |                                                 | 11.220.13                                                | valor Neto.     |             |                                                                                        | 04.211.230,00                                                                                             | Jaido X Lagar.                                              |                                  | 0,0                                                          |
|                                                                             | 1                                             | 1                                                                                                    | _                                                                             |                                                                                                  | Malas                                                                                                    | VA                                              | LORES PAGA                                               | DOS             |             | 1                                                                                      |                                                                                                    |                                                             |                                  |                                                              |
| IRM Pago                                                                    |                                               | Valor Bruto                                                                                                    | 101                                                                           | .500.000,00                                                                                      | Deducciones                                                                                                    | 17.228.750,                                     | 00 Valor Net                                             | o 84            | .271.250,00 | Moneda Ba                                                                              | ise Compra                                                                                                |                                                             | Valor MBC                        |                                                              |
|                                                                             |                                               |                                                                                                    |                                                                               |                                                                                                  |                                                                                                    |                                                 |                                                          |                 |             |                                                                                        |                                                                                                    |                                                             |                                  |                                                              |
|                                                                             |                                               |                                                                                                    |                                                                               |                                                                                                  |                                                                                                    |                                                 |                                                          |                 |             |                                                                                        |                                                                                                    |                                                             |                                  |                                                              |
| dentificación:                                                              | 98051955                                      | B Razón Social:                                                                                                    | DEI                                                                           | OITTE ASE                                                                                        |                                                                                                    |                                                 | Tercero                                                  |                 |             |                                                                                        |                                                                                                    | Nodio de Pago                                               |                                  | Abasa as quasta                                              |
| dentincación.                                                               | 000010000                                     | Razon Social.                                                                                                    |                                                                               |                                                                                                  | 301123 1 0014                                                                                                    | GOLIONESE                                       | uenta Banca                                              | iria            |             |                                                                                        |                                                                                                    | medio de l'ago                                              | ·                                | Abolio el cuelita                                            |
| Número:                                                                     | 00740787                                      | EDITO DE COL                                                                                                    | OMBIA S.A. H                                                                  | ELM FINAN                                                                                        | CIAL SERVICES                                                                                                    |                                                 | Tipo:                                                    |                 | Corriente   | Estado:                                                                                | Activa                                                                                                    |                                                             |                                  |                                                              |
|                                                                             | t                                             | Tesorería                                                                                                    |                                                                               |                                                                                                  |                                                                                                    |                                                 |                                                          |                 |             | Docur                                                                                  | nento Soporte                                                                                             |                                                             |                                  |                                                              |
| 23-06-00 - FONDO DE TE                                                      | ECNOLOGIAS DE LA I                            | INFORMACION Y                                                                                                    | LAS COM                                                                       | UNICACION                                                                                        | IES                                                                                                    | Número:                                         |                                                          |                 | 8310        | Tipo:                                                                                  |                                                                                                    | CONTRATO                                                    | Fecha:                           | 2011-02-22                                                   |
| lipo Beneficiario Pago                                                      | 01 - Beneficiario fina                        | 1                                                                                                    |                                                                               |                                                                                                  |                                                                                                    |                                                 |                                                          |                 |             |                                                                                        |                                                                                                    |                                                             |                                  |                                                              |
|                                                                             |                                               |                                                                                                    |                                                                               |                                                                                                  | li                                                                                                    | tem para a                                      | fectación (                                              | ie gastos       |             |                                                                                        |                                                                                                    |                                                             |                                  |                                                              |
| Dependencia / Posi                                                          | cion Catálogo de Ga                           | sto Euente                                                                                                    | Rec.                                                                          | Sit                                                                                              | Pesos                                                                                                    | alor                                            |                                                          | Pasos           | x Pagar     |                                                                                        | llso de prove                                                                                             | Uso de Pro                                                  | yectos especial                  | Valor moneda                                                 |
|                                                                             |                                               |                                                                                                    |                                                                               |                                                                                                  | olombianos                                                                                                    | Moneda e                                        | ktranjera                                                | colombianos     | Moneda e    | extranjera                                                                             | especial                                                                                                  | Moneda                                                      | Tasa cambio                      | desembolso                                                   |
|                                                                             |                                               |                                                                                                    |                                                                               | TERIO DE                                                                                         | COMUNICACIO                                                                                                    | NES                                             |                                                          |                 |             |                                                                                        |                                                                                                    |                                                             |                                  |                                                              |
| 000 FONDO - GESTION                                                         | GENERAL / C-211-400                           | -6 SISTEMATIZAC                                                                                                    | ION MINE                                                                      |                                                                                                  |                                                                                                    |                                                 |                                                          |                 |             |                                                                                        |                                                                                                    |                                                             |                                  |                                                              |
| 000 FONDO - GESTION                                                         | GENERAL / C-211-400                           | Propios                                                                                                    | 20<br>20                                                                      | CSF                                                                                              | 101.500.000,00                                                                                                    | 5                                               | 0,00                                                     | 0,00            |             | 0,00                                                                                   |                                                                                                    | Pesc                                                        | 95                               | #Error                                                       |
| 200 FONDO - GESTION                                                         | GENERAL / C-211-400                           | Propios                                                                                                    | 20                                                                            | CSF                                                                                              | 101.500.000,00                                                                                                    | D                                               | 0,00<br>educcione                                        | 0,00<br>s       |             | 0,00                                                                                   |                                                                                                    | Peso                                                        | 5                                | #Error                                                       |
| 000 FONDO - GESTION                                                         | GENERAL / C-211-400<br>Posiciones del c       | Propios                                                                                                    | 20<br>no presi                                                                | CSF                                                                                              | 101.500.000,00                                                                                                    | D                                               | 0,00<br>educcione                                        | 0,00<br>s       | Ten         | 0,00<br>cero                                                                           |                                                                                                    | Pesc                                                        | rs<br>Tarifa                     | #Error<br>Valor                                              |
| 2-01-04-01-03-01                                                            | GENERAL / C-211-400<br>Posiciones del ca      | Propios<br>Propios<br>atálogo para pago<br>RETEFUENTE - HO                                                                                                    | 20<br>no presi<br>DNORARIO                                                    | DS - PERSC                                                                                       | 101.500.000,00                                                                                                    | D                                               | 0,00<br>educcione<br>800197268                           | 0,00<br>s       | Ten         | 0,00<br>Cero<br>UNIDAD A<br>DIRECCIO<br>ADUANAS                                        | DMINISTRATIV<br>IN DE IMPUES'<br>NACIONALES                                                               | Pesc<br>A ESPECIAL<br>TOS Y                                 | Tarifa<br>11,00                  | #Error<br>Valor<br>9.625.000,00                              |
| 2-01-04-01-03-01                                                            | GENERAL / C-211-400<br>Posiciones del ci<br>I | Atálogo para pago<br>RETEFUENTE - HO<br>RETEFUENTE - HO<br>RETE IVA - SERVI<br>HONORARIOS                                                                        | 20<br>no presi<br>DNORARIO                                                    | IPUESTAILES<br>DS - PERSO<br>VADOS - R                                                           | 101.500.000,00                                                                                                    | D<br>NTES<br>N -                                | 0,00<br>educcione<br>800197288<br>800197288              | 0,00<br>s       | Ten         | 0,00<br>UNIDAD A<br>DIRECCIO<br>ADUANAS<br>UNIDAD A<br>DIRECCIO<br>ADUANAS             | DMINISTRATIV<br>N DE IMPUES<br>NACIONALES<br>DMINISTRATIV<br>N DE IMPUES<br>NACIONALES                    | A ESPECIAL<br>FOS Y<br>A ESPECIAL<br>FOS Y                  | Tarifa<br>11,00<br>50,00         | *Error<br>Valor<br>9.625.000,00<br>7.000.000,00              |
| 201-04-01-03-01<br>201-04-01-03-01<br>201-04-02-01-01<br>201-05-01-01-03-02 | Posiciones del ci                             | atálogo para page<br>atálogo para page<br>RETEFUENTE - HC<br>RETE IVA - SERVI<br>HONORARIOS<br>RETENCION ICA O<br>RROFESIONAL: SO<br>DE CONSTRUCIÓN ICA          | 20<br>20 DNORARIO<br>CIOS GRA<br>COMERCIA<br>ERVICIOS<br>ÓN, CONS<br>E PELÍCU | CSF<br>IPUESTAIES<br>DS - PERSO<br>VADOS - R<br>AL SERVICI<br>PRESTADO<br>ITRUCTOR<br>ILAS EN SA | 101.500.000,00<br>NAS DECLARA<br>ÉGIMEN COMÚ<br>OS CONSULTO<br>OS CONSULTO<br>SP OR CONTR<br>ES Y URBANIZ<br>LAS DE CINE | D<br>INTES<br>N -<br>RÍA<br>ADORES; Y           | 0.00<br>educcione<br>800197268<br>800197268<br>899999081 | 0,00<br>S       | Ter         | 0,00<br>UNIDAD A<br>DIRECCIC<br>ADUANAS<br>UNIDAD A<br>DIRECCIC<br>ADUANAS<br>SECRETAI | DMINISTRATIV<br>N DE IMPUES<br>DMINISTRATIV<br>DMINISTRATIV<br>N DE IMPUES<br>NACIONALES<br>RIA DE HACIER | A ESPECIAL<br>ros y<br>A ESPECIAL<br>ros y<br>NDA DISTRITAL | Tarifa<br>11.00<br>50,00<br>0,69 | #Emor<br>Vator<br>9.826.000,00<br>7.000.000,00<br>603.750,00 |
| 201-04-01-03-01<br>                                                         | GENERAL / C-211-400 Posiciones del c          | ASUSTEMATIZAC<br>Propios<br>Atálogo para pago<br>RETEFUENTE - HO<br>RETE IVA - SERVI-<br>HONORARIOS<br>RETENCIÓN ICA A<br>PROFESIONAL: SI<br>DE CONSTRUCCIÓN ICA | 20<br>20<br>20<br>20<br>20<br>20<br>20<br>20<br>20<br>20                      | CSF<br>puestales<br>DS - PERSC<br>VADOS - R<br>AL SERVICI<br>PRESTADC<br>STRUCTOR<br>ILAS EN SA  | 101.500.000,00<br>NAS DECLARA<br>ÉGIMEN COMÚ<br>OS CONSULTO<br>OS CONSULTO<br>SP OR CONTR<br>LAS DE CINE                 | D<br>NTES<br>N -<br>RIA<br>ATISTAS<br>ADORES; Y | 0.00<br>educcione<br>800197268<br>800197268<br>899999061 | 0,00<br>s       | Terr        | 0.00<br>UNIDAD A<br>DIRECCIC<br>ADUANAS<br>UNIDAD A<br>DIRECCIC<br>ADUANAS<br>SECRETAI | DMINISTRATIV<br>N DE IMPUES'<br>NACIONALES<br>DMINISTRATIV<br>N DE IMPUES'<br>NACIONALES<br>RIA DE HACIEM | A ESPECIAL<br>FOS Y<br>A ESPECIAL<br>FOS Y<br>NDA DISTRITAL | Tarifa<br>11.00<br>50.00<br>0.89 | #Emor<br>9.825.000,00<br>7.000.000,00<br>603.750,00          |

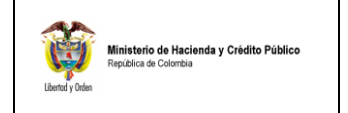

Los paso a seguir son:

- 1. RADICAR CUENTA POR PAGAR PARA PAGO NO PRESUPUESTAL (Devolución de Deducciones).
  - **Perfil**: Entidad Gestión Contable
  - Ruta: EPG/Cuenta por Pagar/Radicar/Pago No Presupuestal

| Obligaciones con IAP          Parametrización       >         Parametrización       >         Destinación Específica       >         Proyectos especiales       >         Salictud de CDP       >         CDP       >         Procesamiento masivo       >         Vigencias Futuras       >         Gestión caja menor       >         Compromiso       >         Ouertas por págar       Radicar       >         Caja Menor       >       >         Obligación       Anticipo, P. Anticipado o Avance       >         Orden de pago presupuestal de gasto       >       Pago no Presupuestal de gasto         Orden de pago no presupuestal de gasto       >       >         Orden de pago no presupuestal de gasto       >       >         Orden de pago no presupuestal de gasto       >       >         Orden de pago no presupuestal de gasto       >       >         Orden de pago no presupuestal de gasto       >       >         Orden de pago no presupuestal de gasto       >       >         Orden de pago no presupuestal de gasto       >       >         Reintegro       >       >       >         Reintegro <th></th>                                                                                                    |                  |
|----------------------------------------------------------------------------------------------------|------------------|
| Parametrización       >         Destinación Especifica       >         Proyectos especiales       >         Solicitud de CDP       >         CDP       >         Procesamiento masivo       >         Vigencias Futuras       >         Codetón caja menor       >         Comproniso       >         Comproniso       >         Colligación       >         Orden de pago no presupuestal de gasto       Antricipo, P. Anticipado o Avance         Orden de pago no presupuestal de gasto       >         Orden de pago no presupuestal de gasto       >         Orden de pago no presupuestal de gasto       >         Reintegro       >         Reintegro       >         Reintegro       >         Consulta Referencias de Pago       >                                                                                                    |                  |
| Destinación Especifica       ●         Proyectos especiales       ●         Proyectos especiales       ●         Solichut de CDP       ●         CDP       ●         Procesamiento masivo       ●         Vigencias Futuras       ●         Comproniso       ●         Comproniso       ●         Comproniso       ●         Orden de pago presupuestal de gasto       ●         Orden de pago no presupuestal de gasto       ●         Orden de pago no presupuestal de gasto       ●         Rentegro       ●         Rentegro       ●         Consulta Referencias de Pago       ●         Consulta Referencias de Pago       ●                                                                                                    |                  |
| Proyectos especiales →<br>Solicitud de CDP →<br>COP →<br>Procesamiento masivo →<br>Vigencias Futuras →<br>Compromis →<br>Compromis ←<br>Legalizaciones →<br>Obligación<br>Obligación<br>Orden de pago presupuestal de gasto<br>Orden de pago no presupuestal de gasto<br>Reaticeo →<br>Reaticeo →<br>Pago no Fresupuestal de gasto<br>Reaticeo →<br>Pago no Fresupuestal de gasto<br>Reatingro<br>Reatingro |                  |
| Solicitud de CDP → → →<br>CDP → → → →<br>Procesamiento masivo → →<br>Vigencias Futuras → →<br>Gestión caja menor → →<br>Gestión caja menor → →<br>Gestión caja menor → →<br>Gestión caja menor → → →<br>Gestión caja menor → → →<br>Gestión caja menor → → →<br>Gestión caja menor → → →<br>Gestión caja menor → → →<br>Gestión caja menor → → →<br>Gestión caja menor → → → →<br>Gestión caja menor → → → → → →<br>Gestión caja menor → → → → → → → → → → → → → → → → → → →                                                                                                    |                  |
| CDP       CDP           Procesamiento masivo            Vigencias Futuras            Gestión caja menor            Compromiso            Cuertas pro pagar       Radicar           Claja Menor            Obligación       Caja Menor           Orden de pago presupuestal de gasto       Pago no Presupuestal           Orden de pago no presupuestal de gasto       Resintegro            Restrago               Consuita Referencias de Pago       Pago no Presupuestal                                                                                                    |                  |
| Procesamilento masivo       >         Vigencias Futuras       >         Octido caja menor       >         Compromiso       >         Compromiso       >         Outentas pro pagar       Radicar       R         Obligación       Anticipado Avance       M         Orden de pago presupuestal de gasto       Pago no Presupuestal       >         Orden de pago no presupuestal de gasto       Pago no Presupuestal       >         Orden de pago no presupuestal de gasto       >       >         Orden de pago no presupuestal de gasto       >       >         Orden de pago no presupuestal de gasto       >       >         Orden de pago no presupuestal de gasto       >       >         Orden de pago no presupuestal de gasto       >       >         Orden de pago no presupuestal de gasto       >       >         Outentas per de pago no presupuestal de gasto       >       >         Outentas per de pago       >       >       >         Reintegro       >       >       >         Consulta Referencias de Pago       >       >       >                                                                                                    |                  |
| Yigencias Futuras       →         Gestión caja menor       →         Comproniso       →         Cuentar por pagar       Radicar       R         Legalizaciones       Caja Menor       →         Obligación       Anticipo, P. Anticipado o Avance       M         Orden de pago no presupuestal de gasto       Pago no Presupuestal       →         Rezago       →       →         Rezago       ←       →         Consulta Referencias de Pago       →       →                                                                                                    |                  |
| Gestión caja menor       >         Compromisio       >         Cuertas por pagar       Radicar       >         Caja Menor       Caja Menor       >         Obligación       Anticipo, P. Anticipado o Avance       M         Orden de pago presupuestal de gasto       Pago no Presupuestal       >         Orden de pago no presupuestal de gasto       >       >         Orden de pago no presupuestal de gasto       >       >         Reintegro       >       >         Rezago       >       >         Consulta Referencias de Pago       >       >                                                                                                    |                  |
| Comproniso     Radicar     P       Cuertisa por pagar     Radicar     P       Legalizaciones     Caja Menor     P       Obligación     Anticipo, P. Anticipado o Avance     M       Orden de pago presupuestal de gasto     Pago no Presupuestal     P       Orden de pago no presupuestal de gasto     P     P       Orden de pago no presupuestal de gasto     P     P       Rearago     P     P       Rezago     P     P       Consuita Referencias de Pago     P     P                                                                                                    |                  |
| Cuerclas por pagar     Radicar     R       Legalizaciones     Caja Menor     Mathematica Secondaria     Mathematica Secondaria       Obligación     Anticipo, P. Anticipado a Avance     Mathematica Secondaria     Mathematica Secondaria       Orden de pago presupuestal de gasto     Orden de pago no presupuestal de gasto     Pago no Presupuestal     Mathematica Secondaria       Orden de pago no presupuestal de gasto     Pago no Presupuestal     Mathematica Secondaria     Mathematica Secondaria       Recargo     Recargo     Secondaria     Secondaria     Mathematica Secondaria       Recargo     Consulta Referencias de Pago     Secondaria     Secondaria                                                                                                    |                  |
| Legalizaciones     Caja Menor     A       Obligación     Anticipo, P. Anticipado o Avance     M       Orden de pago presupuestal de gasto     Pago no Presupuestal     P       Orden de pago no presupuestal de gasto     Reintegro     Image: Calabaa       Reizago     Image: Calabaa     Image: Calabaa       Consulta Referencias de Pago     Image: Calabaa     Image: Calabaa                                                                                                    | Radicar          |
| Obligación     Anticipo, P. Anticipado o Avance *     M       Orden de pago presupuestal de gasto     Pago no Presupuestal *     *       Orden de pago no presupuestal de gasto     *     *       Reitegro     *     *       Rezago     *     *       Consulta Referencias de Pago     *     *                                                                                                    | Aprobar          |
| Orden de pago presupuestal de gasto<br>Orden de pago no presupuestal de gasto<br>Reintegro<br>Rezago<br>Consulta Referencias de Pago                                                                                                    | <b>Aodificar</b> |
| Orden de pago no presupuestal de gasto                                                                                                    | Anular           |
| Reintegro  Rezago  Consulta Referencias de Pago                                                                                                    |                  |
| Rezago  Consulta Referencias de Pago                                                                                                    |                  |
| Consulta Referencias de Pago                                                                                                    |                  |
|                                                                                                    |                  |
| Consulta Referencias Relacionadas de una Orden de Pago No Presupuestal                                                                                                    |                  |
| Consulta Deducciones                                                                                                    |                  |

1.1. Dar clic en (...) para habilitar la búsqueda de terceros:

| ADM               | SEG                             | PRG                              | APR            | BYS                    | ING            | PAC     | PAG                  | CNT                    | EPG            | REC     | REPORTES   | CARGA            | CEN     | CON    |
|-------------------|---------------------------------|----------------------------------|----------------|------------------------|----------------|---------|----------------------|------------------------|----------------|---------|------------|------------------|---------|--------|
| Radi              | car una I                       | Cuenta p                         | or Paga        | r para ur              | n Pago n       | o Presu | ipuestal             | de Gast                | o (Dedua       | cion en | Exceso)    |                  |         |        |
| Feo<br>Ter<br>Tip | cha de re<br>cero *<br>o de cue | gistro<br>nta por p              | agar           | 2011-05<br><br>Pago no | -03<br>presupi | Jestal  |                      |                        |                |         |            |                  |         |        |
|                   | nformacio                       | ngeneral                         | Egre           | sos 🚺                  | /er Detalle    | es      |                      |                        |                |         |            |                  |         |        |
|                   | Orden<br>Order                  | ión gene<br>de pago<br>n de pagi | eral<br>*<br>D | ]                      |                |         |                      |                        |                |         |            |                  |         |        |
|                   |                                 | )rden de                         | Pago           | F                      | iecha<br>• •   |         | Tipo O<br><< No cont | rden Paj<br>liene regi | jo<br>stros >> |         | Definir De | ducción<br>Págin | a1 de 1 |        |
|                   | Valor                           | total de l                       | a cuenta       | a por pag              | ar 0,00        | )       |                      |                        |                |         |            |                  | impiar  |        |
|                   | Datos Ac                        | Iministra                        | tivos          |                        |                |         |                      |                        |                |         | (          | Guardar          | Car     | ncelar |
|                   |                                 |                                  |                |                        |                |         |                      |                        |                |         |            |                  |         |        |

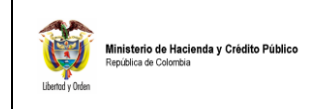

| Código:  |            |
|----------|------------|
| Fecha:   | 30/09/2011 |
| Versión: | 1.0        |
| Página:  | 3 de 17    |

**1.2.** Seleccionar la "**Naturaleza Jurídica**" y registrar el "**número de identificación**" del tercero al que se le va a realizar la devolución.

| SIIF - Búsqueda de T           | erceros en el Sistema -    | Diálogo de página web               |                                                              |
|--------------------------------|----------------------------|-------------------------------------|--------------------------------------------------------------|
| ] https://portal3.siifnacion./ | gov.co/MHCP.SIIF.Presentac | ion.Produccion/Servicios/ADM/,Danal | Info=.amiAswkkzi9-Kyu36u901zUB11+F 💙 🚦                       |
| Búsqueda de Terceros e         | en el Sistema              |                                     |                                                              |
|                                |                            |                                     |                                                              |
| Naturaleza Jurídica. *         | Persona Jurídica Nacio     | nal 🛛 🚩 Primer nombre               |                                                              |
| Tipo Documento<br>Identidad.   | Seleccione                 | Segundo nombre                      |                                                              |
| Número de documento            | 860519556                  | - Primer apellido                   |                                                              |
| Código interno                 |                            | Segundo apellido                    |                                                              |
| Razón social                   |                            | ▲<br>▼                              |                                                              |
|                                |                            |                                     | Buscar Adicionar Tercero                                     |
| Naturaleza Jurídica            | Tipo de Doc. Nro de I      | Doc. Nombre o Razón Social          | Estado Código Interno                                        |
| Persona Jurídica Naciona       | I NIT 8605195              | 56 - 2 LTDA                         | ISULTORES Activo 1820511                                     |
| I4 4 [                         | <b>&gt; &gt;</b> I         |                                     | Página 1 de 1                                                |
| epueden visualizar un          | número limitado de regis   | tros. Para resultados más esper     | cíficos utilice los filtros de búsqueda.<br>Aceptar Cancelar |
|                                |                            |                                     |                                                              |
|                                |                            |                                     |                                                              |

Aceptar la selección del tercero realizada.

**1.3.** Automáticamente, el aplicativo presenta la información de las Órdenes de Pago pagadas cuyo beneficiario de pago es el tercero seleccionado. Se debe seleccionar la Orden de Pago con cargo a la cual se va a realizar la devolución o ajuste.

| a) si    | F - Órdenes de Pago         | )                             |                              |                                    | 🔀               |
|----------|-----------------------------|-------------------------------|------------------------------|------------------------------------|-----------------|
| 🤌 htt    | tps://portal3.siifnacion.go | v.co/MHCP.SIIF.Presentacion.F | Produccion/Servicios/EPG/,D  | anaInfo=.amiAswkkzi9-Kyu36u901zUB1 | 1+popupCuel 🗙 🔒 |
| Órde     | enes de Pago                |                               |                              |                                    |                 |
|          | Orden No                    | Fecha                         | Estado                       | Tipo de Orden de Pago              | ][[             |
|          | <u>6714511</u>              | 2011-02-22                    | Pagada                       | OrdenPagoPresupuestal              |                 |
|          | 6796911                     | 2011-02-22                    | Pagada                       | OrdenPagoPresupuestal              |                 |
| 1        |                             |                               |                              |                                    | Página 1 de 1   |
|          |                             |                               |                              | Aceptar                            | Cancelar        |
|          |                             |                               |                              |                                    |                 |
| https:// | /portal3.siifnacion.gov.co  | /MHCP.SIIF.Presentacion.Produ | iccion/Servicios/EPG/,DanaIi | nfo=.amiAswkkzi9-Ky 😌 Internet     | 🔒 Se            |

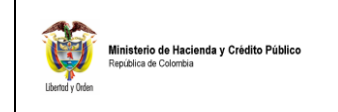

| Código:  |            |
|----------|------------|
| Fecha:   | 30/09/2011 |
| Versión: | 1.0        |
| Página:  | 4 de 17    |

**1.4.** Dar clic sobre "**Definir Deducciones**" para registrar la información de los descuentos a devolver o ajustar.

| ADM | SEG        | PRG         | APR      | BYS     | ING         | PAC    | PAG    | CNT      | EPG | REC | REPORTES   | CARGA   | CEN      | CON    |  |
|-----|------------|-------------|----------|---------|-------------|--------|--------|----------|-----|-----|------------|---------|----------|--------|--|
| Tip | oo de cue  | nta por p   | agar I   | Pago no | presupu     | iestal |        |          |     |     |            |         |          |        |  |
|     | Informacio | ngeneral    | Egre     | sos \   | /er Detalle | es     |        |          |     |     |            |         |          |        |  |
|     | Informat   | ión gene    | ral      |         |             |        |        |          |     |     |            |         |          |        |  |
|     | Orden      | de pago     | *        | 1       |             |        |        |          |     |     |            |         |          |        |  |
|     | Order      | n de pago   | )        |         |             |        |        |          |     |     |            |         |          |        |  |
|     |            | )rden de    | Pago     | F       | echa        |        | Tino O | rden Par | 10  |     | Definir De | ducción |          |        |  |
|     | 671        | 4511        | , ago    | 2       | 011-02-2    | 2      |        |          |     |     | Definir De | ducción |          |        |  |
|     | L L        |             |          | )       | × M         |        |        |          |     |     |            | Págin   | a 1 de 1 |        |  |
|     |            |             |          |         |             |        |        |          |     |     |            | L       | impiar   | ]      |  |
|     | Valor      | total de la | a cuenta | por pag | ar 0,00     | )      |        |          |     |     | •          |         |          | -      |  |
|     |            |             |          |         |             |        |        |          | /   |     |            |         |          |        |  |
|     | Datos Ac   | Iministra   | tivos    |         |             |        | -      |          |     |     | [          | Guardar | Car      | ncelar |  |
|     |            |             |          |         |             |        |        |          |     |     |            |         |          |        |  |

El aplicativo presenta la información de cada uno de los descuentos practicados en la Orden de Pago seleccionada así como el valor máximo a devolver o ajustar.

| rosiciones dei<br>catálogo para pago<br>no presupuestal | l erce<br>Beneficia<br>la Deduc | Valor máximo<br>para devolver | Base Gravable | Tarifa | Valor en Pesc |
|---------------------------------------------------------|---------------------------------|-------------------------------|---------------|--------|---------------|
| 2-01-04-02-01-01 RETE IVA - S                           | UNIDAD                          | 7.000.000,00                  | 14.000.000,00 | 50,00  | 7.000.000,0   |
| 2-01-05-01-01-03-02 RETENCIO                            | ) SECRET                        | 603.750,00                    | 0,00          | 0,69   | 0,0           |
| 2-01-04-01-03-01 RETEFUENTE                             | UNIDAD                          | 9.625.000,00                  | 87.500.000,00 | 11,00  | 9.625.000,0   |

1.5. Definir el valor a devolver por concepto de descuento

Las deducciones que tienen definida base gravable, el sistema habilita el campo "**base** gravable" para ser definido por el usuario y presenta la "tarifa" con base en la cual calcula el valor a devolver.

Las deducciones para las cuales no se definió base gravable, el sistema habilita el campo "valor en pesos" para que el usuario registre el valor a devolver.

En ambos casos, el valor a devolver debe ser igual o inferior al "valor máximo a devolver" que presenta el sistema.

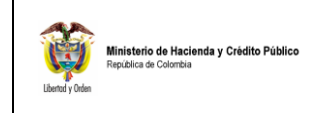

- **1.6.** Definir Documentos Soporte de la Devolución y Forma de Pago
  - **1.6.1.** Seleccionar los documentos soporte
  - **1.6.2.** Definir si la devolución se hace con un Pago a Beneficiario Final o si se debe Trasladar los recursos a una cuenta de la Tesorería de la Entidad.
  - **1.6.3.** Definir el medio de pago para realizar la devolución (El aplicativo presenta los medios de pago habilitados por la tesorería responsable del pago de la devolución).

| ADM  | SEG       | PRG       | APR     | BYS         | ING         | PAC     | PAG      | CNT      | EPG      | REC     | REPORTES | CARGA   | CEN      | CON    |
|------|-----------|-----------|---------|-------------|-------------|---------|----------|----------|----------|---------|----------|---------|----------|--------|
|      |           |           |         |             |             |         |          |          |          |         |          |         |          |        |
| Radi | car una ( | Duenta p  | or Paga | r para ur   | Pago n      | o Presu | puestal  | de Gast  | o (Deduo | cion en | Exceso)  |         |          |        |
| Eor  | sha da ra | gietro    |         | 2011.05     | 00          |         |          |          |          |         |          |         |          |        |
| ret  | ina ue re | yisuu     |         |             | 03          | 00000   |          |          |          |         |          |         |          |        |
| Ter  | rcero *   |           |         | DELOII      | IE ASES     | ORES .  | CONSU    | J        |          |         |          |         |          |        |
| Tip  | o de cue  | nta por p | agar    | Pago no     | presup      | Jestal  |          |          |          |         |          |         |          |        |
|      | nformacio | ngeneral  | Egre    | sos 🚺       | /er Detalle | es      |          |          |          |         |          |         |          |        |
|      | Cuenta n  | ior bada  | r       |             |             |         | <u> </u> |          |          |         |          |         |          |        |
|      | o donta p | or paga   |         |             |             |         |          |          |          |         |          |         |          |        |
|      | Soport    | e docum   | iento   |             |             |         |          |          |          |         |          |         |          |        |
|      | l s       | eleccior  | ne Ide  | entificacio | ón          |         |          | Descrip  | ición    |         |          |         |          | 1      |
|      |           |           | 1       |             |             |         |          | ACTO A   | DMINISTR | ATIVO   |          |         |          |        |
|      |           |           | 11      |             |             |         |          | CUENTA   | DE COBR  | 80      |          |         |          |        |
|      |           |           | 6       |             |             |         |          | OFICIO   |          |         |          |         |          |        |
|      |           |           | 30      |             |             |         |          | SOLICITU | JD       |         |          |         |          |        |
|      |           |           |         | )           | H           |         |          |          |          |         |          | Págin   | a 1 de 1 |        |
|      |           |           |         |             |             |         |          |          |          |         |          |         |          |        |
|      | Tipo de   | benefic   | iario * | Benefic     | iario fin   | al      |          | ~        | 1        |         |          |         |          |        |
|      | Modio     |           | *       | 0.6.0.0     |             |         |          |          | ]        |         |          |         |          |        |
|      | weator    | ie pago   |         | Abono       | en cuer     | па      |          | ~        |          |         |          |         |          |        |
|      | Abono     | en cuent  | ta      |             |             |         |          |          |          |         |          |         |          |        |
|      |           |           |         |             |             |         |          |          |          |         |          |         |          |        |
|      |           |           |         |             |             |         |          |          |          |         |          |         |          |        |
|      |           |           |         |             |             |         |          |          |          |         |          |         |          |        |
|      | Datos Ad  | ministra  | tivos   |             |             |         |          |          |          |         |          | Guardar | Car      | ncelar |
|      |           |           |         |             |             |         |          |          |          |         |          |         |          |        |

Si se definió como medio de pago "Abono en Cuenta" se habilita el botón (...) para realizar la búsqueda de la cuenta bancaria a la cual se debe realizar el abono.

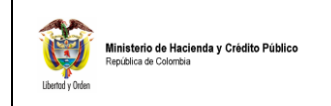

| Código:  |            |
|----------|------------|
| Fecha:   | 30/09/2011 |
| Versión: | 1.0        |
| Página:  | 6 de 17    |

**1.6.4.** Dar clic en el botón "**Buscar**". El aplicativo presenta la información de las cuentas bancarias activas cuyo tercero cuentahabiente es el tercero beneficiario de la devolución de las deducciones

| 🖉 SIIF - Cuenta Bancaria                 |                                  |                          |                            |               |               | 🗙     |
|------------------------------------------|----------------------------------|--------------------------|----------------------------|---------------|---------------|-------|
| https://portal3.siifnacion.gov.co/Mi     | HCP.SIIF.Presentacion.Produccion | n/Servicios/EPG/,DanaInf | o=.amiAswkkzi9-Kyu36u901zL | B11+PopupCuen | taBancariaTe  | - 🔒   |
| Búsqueda de Cuentas Bancarias            | de Tesorería y Terceros          |                          |                            |               |               |       |
|                                          |                                  |                          |                            |               |               | _     |
| Entidad financiera                       |                                  |                          |                            |               | · · · ·       |       |
|                                          |                                  |                          |                            |               | -             |       |
| Tercero                                  | DELOITTE ASESORES Y CO           | ONSULTORES LTDA          |                            |               | <b>_</b>      |       |
|                                          |                                  |                          |                            |               | -             |       |
| Documento destinación                    |                                  |                          |                            |               | <b></b>       |       |
| especifica                               |                                  |                          |                            |               | -             |       |
| Esquema Banco Agente                     |                                  |                          |                            |               | <b>.</b>      |       |
|                                          |                                  |                          |                            |               | -             |       |
| Cuentas                                  | Tesorería y Terceros             | ~                        | Tipo moneda                | Seleccione    | ~             |       |
| Número de cuenta                         |                                  |                          | Estado cuenta bancaria     | Seleccione    | ~             |       |
| Uso cuenta bancaria                      | Seleccione                       | *                        |                            |               |               |       |
|                                          |                                  |                          |                            |               | Buscar        |       |
| Número Nombre                            | Estado                           | Tipo de moneda           | Entidad Financi            | era           | Tercero       |       |
| 007407877 DELOITTE ASESO                 | RES Y CONSULTORE Activa          | Pesos                    | BANCO DE CREDI             | TO DE COLOM   |               |       |
|                                          | ►I                               |                          |                            |               | Página 1 de 1 |       |
|                                          |                                  |                          |                            | Aceptar       | Cancelar      |       |
|                                          |                                  |                          |                            |               |               |       |
|                                          |                                  |                          |                            |               |               | -     |
| https://portal3.siifnacion.gov.co/MHCP.: | SIIF.Presentacion.Produccion/Ser | vicios/EPG/,DanaInfo=.a  | miAswkkzi9-Kyu36u901zUB1 🄇 | 🚽 Internet    |               | 🔒 Seç |

**1.7.** En la última carpeta se obtiene un resumen de la cuenta por pagar, se oprime el botón "**guardar**" y se obtiene el número consecutivo de la radicación.

| ADM SEG      | PRG /        | APR BYS                           | ING PA        | C PAG         | CNT         | EPG      | REC       | REPORTES     | CARGA      | CEN        | CON  |
|--------------|--------------|-----------------------------------|---------------|---------------|-------------|----------|-----------|--------------|------------|------------|------|
| <b>D</b> 1   |              |                                   |               |               |             |          |           |              |            |            |      |
| Radicaruna   | Cuenta por   | Pagar para ur                     | i Pago no Pre | esupuestai    | de Gasto    | (Deanc   | cion en i | Exceso)      |            |            |      |
| Fecha de re  | egistro      | 2011-05-                          | -03           |               |             |          |           |              |            |            |      |
| Tercero *    |              | DELOIT                            | FE ASESORE    | SYCONS        |             |          |           |              |            |            |      |
|              |              |                                   |               |               |             |          |           |              |            |            |      |
| Tipo de cue  | inta por pag | ar Pagono                         | presupuesta   | 1             |             |          |           |              |            |            |      |
| Informacio   | ngeneral     | Egresos V                         | fer Detalles  |               |             |          |           |              |            |            |      |
| Ver Deta     | illes        |                                   |               |               |             |          |           |              |            |            |      |
|              | Ordon Id     |                                   | Eash          |               |             |          | Tine Ord  | Ion Dogo     |            |            |      |
| E.           | 6714511      |                                   | 2011-         | a<br>02-22    |             |          | Tipo oru  | ien rago     |            |            |      |
|              | Posiciones   | siciones del Tercero Valor máximo |               |               |             | r móvimo |           |              |            |            |      |
|              | catálogo pa  | ra pago                           |               | Beneficiario  | o de<br>ión |          | para      | a devolver   | Val        | or en Pes  | os   |
|              | 2-01-04-02-0 | 1-01 RETE IVA -                   | SE UNIDAD     | ADMINISTR     | ATIVA E.,   |          |           | 0.00         |            | 7.000.000  | .00  |
|              | 2-01-04-01-0 | 3-01 RETEFUEN                     | TE UNIDAD     | ADMINISTR     | ATIVA E     |          |           | 0,00         |            | 9.625.000  | ,00  |
| 14 4         | <u>п</u>     |                                   |               |               |             |          |           |              |            | Página 1 d | e 1  |
|              | -            |                                   |               |               |             |          |           |              |            | -          |      |
|              |              |                                   |               |               |             |          |           | _            |            |            |      |
| ndows Interr | iet Explore  | r -                               |               |               |             |          |           |              |            |            |      |
| •            |              |                                   |               |               |             |          |           |              | Guardar    | Cano       | elar |
| La cuer      | ta por pagar | para pago no pr                   | esupuestal ha | sido creada : | satisractor | amente   | con conse | cutivo 68811 |            |            |      |
|              |              |                                   |               | _             |             |          |           |              |            |            |      |
|              |              |                                   | Aceptar       |               |             |          |           |              | onsecutivo | 68811      |      |
|              |              |                                   |               |               |             |          |           |              |            |            |      |

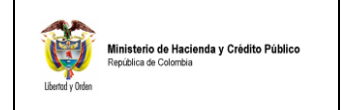

### **VERIFICACIÓN POSTERIOR:**

El aplicativo tiene disponible el reporte de cuentas por pagar, para verificar el resultado de la transacción de radicación de cuentas por pagar:

- Perfil: Entidad Gestión Contable
- Web de Reportes: EPG/Cuentas por Pagar/Cuenta por Pagar Comprobante

| Número(s) de CxP:   | 68811            |   |
|---------------------|------------------|---|
| Fecha(s) de la CxP: | Inicio 🛛 💌 Fin 🔍 |   |
| Estado de cada CxP: | Todos -          |   |
| Tercero:            |                  |   |
|                     |                  |   |
| Tipo de Moneda:     | Todas 🗸          |   |
| Tipo de CxP:        | Todas            | • |

# Imagen Reporte Cuenta por Pagar

|                      |                     |                         |             |             | CUENTAS POR PAG                  | AR                    |                      |                           |       |    |      |
|----------------------|---------------------|-------------------------|-------------|-------------|----------------------------------|-----------------------|----------------------|---------------------------|-------|----|------|
| Numero:              | 68811               | Fecha Registro:         | 2011-05-03  |             | Unidad / Subunidad<br>ejecutora: | 23-06-00 FONDO DE TEC | NOLOGIAS DE LA INFOR | MACION Y LAS COMUNICAC    | IONES |    |      |
| Estado:              | Tramitada           | Tipo de Cuenta x Pagar: |             | Pago no Pre | supuestal                        | Nro. Compromiso:      |                      | Nro. Cdp:                 |       |    |      |
| Caja menor-Identif.: |                     | Caja Menor-Fecha Regis  | tro:        |             |                                  | Tipo de Moneda:       | COP-Pesos            | Tasa de Cambio:           |       |    | 0,00 |
| Valor Antes del Iva: | 16.625.000,00       | Valor Iva:              |             |             | 0,00                             | Valor Total:          | 16.625.000,00        | Valor Total Moneda Orig.: |       |    | 0,00 |
|                      |                     |                         |             |             | Tercero                          |                       |                      |                           |       |    |      |
| Identificacion:      | 860519556           | Razon Social:           | DELOITTE AS | SESORES Y   | CONSULTORES LTDA                 |                       |                      |                           |       |    |      |
|                      |                     |                         |             |             |                                  |                       |                      |                           |       |    |      |
|                      |                     |                         |             |             |                                  |                       |                      |                           |       |    |      |
|                      | Documer             | ntos soporte recibido   | os          |             |                                  |                       |                      |                           |       |    |      |
| Código               | Descripción         |                         |             |             |                                  |                       |                      |                           |       |    |      |
| 1                    | ACTO ADMINISTRATIVO |                         |             |             |                                  |                       |                      |                           |       |    |      |
| 30                   | SOLICITUD           |                         |             |             |                                  |                       |                      |                           |       |    |      |
|                      | Documento           | s soporte-Datos Adm     | inistrativo | s           |                                  |                       |                      |                           |       |    |      |
| Numero               |                     | Тіро                    |             |             | Fecha                            |                       |                      |                           |       |    |      |
| 555                  | ACTA DE AVANCE DE O | BRA                     |             |             | 2011-05-03                       |                       |                      |                           |       |    |      |
|                      |                     |                         |             |             |                                  |                       |                      |                           |       |    |      |
| Objeto.:             |                     |                         |             |             |                                  |                       |                      |                           |       |    |      |
|                      |                     |                         |             |             |                                  |                       |                      |                           |       |    |      |
|                      |                     |                         |             |             |                                  |                       |                      |                           |       |    |      |
|                      |                     |                         |             |             |                                  |                       |                      |                           |       |    |      |
|                      |                     |                         |             |             |                                  |                       |                      |                           |       |    |      |
|                      |                     |                         |             | 1           | FIRMA(S) RESPONSAB               | LE(S)                 |                      |                           |       |    |      |
|                      |                     |                         |             |             |                                  |                       |                      | Página                    | 1     | de | 1    |

# 2. APROBACION DE LA CUENTA POR PAGAR:

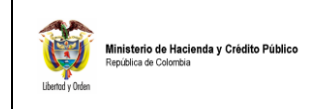

| Código:  |            |
|----------|------------|
| Fecha:   | 30/09/2011 |
| Versión: | 1.0        |
| Página:  | 8 de 17    |

- Perfil: Entidad Gestión Contable
- Ruta: EPG/Cuenta por Pagar/Aprobar/No Presupuestal

| ADM | SEG | PRG | APR | BYS | ING | PAC | PAG | CNT | EPG     | REC         | REPORTES        | CARGA       | CEN      | CON               |          |           |   |
|-----|-----|-----|-----|-----|-----|-----|-----|-----|---------|-------------|-----------------|-------------|----------|-------------------|----------|-----------|---|
|     |     |     |     |     |     |     |     |     | Obliga  | aciones co  | on IAP          |             |          |                   | •        |           |   |
|     |     |     |     |     |     |     |     |     | Paran   | netrización | 1               |             |          |                   | •        |           |   |
|     |     |     |     |     |     |     |     |     | Destir  | nación Esp  | pecífica        |             |          |                   |          |           |   |
|     |     |     |     |     |     |     |     |     | Proye   | ctos espe   | ciales          |             |          |                   | ÷        |           |   |
|     |     |     |     |     |     |     |     |     | Solicit | ud de CDF   | Þ               |             |          |                   |          |           |   |
|     |     |     |     |     |     |     |     |     | CDP     |             |                 |             |          |                   |          |           |   |
|     |     |     |     |     |     |     |     |     | Proce   | samiento    | masivo          |             |          |                   | •        |           |   |
|     |     |     |     |     |     |     |     |     | Vigen   | icias Futur | (ลธ             |             |          |                   |          |           |   |
|     |     |     |     |     |     |     |     |     | Gesti   | ón caja me  | enor            |             |          |                   |          |           |   |
|     |     |     |     |     |     |     |     |     | Comp    | romiso      |                 |             |          |                   |          |           |   |
|     |     |     |     |     |     |     |     |     | Cuent   | as por pa   | gar             |             |          |                   | Þ        | Radicar   | • |
|     |     |     |     |     |     |     |     |     | Legai   | zaciones    |                 |             |          | Presupues         | tal 🔿    | Aprobar   | × |
|     |     |     |     |     |     |     |     |     | Obliga  | ación       |                 |             |          | No Presup         | iestal 🕨 | Modificar |   |
|     |     |     |     |     |     |     |     |     | Order   | n de pago   | presupuestal de | e gasto     |          | 1                 | •        | Anular    |   |
|     |     |     |     |     |     |     |     |     | Order   | n de pago   | no presupuesta  | il de gasto |          |                   |          |           |   |
|     |     |     |     |     |     |     |     |     | Reinte  | egro        |                 |             |          |                   | *        |           |   |
|     |     |     |     |     |     |     |     |     | Reza    | 90          |                 |             |          |                   |          |           |   |
|     |     |     |     |     |     |     |     |     | Consi   | ulta Refere | encias de Pago  |             |          |                   |          |           |   |
|     |     |     |     |     |     |     |     |     | Consi   | ulta Refere | encias Relacion | adas de una | Orden de | Pago No Presupues | al       |           |   |
|     |     |     |     |     |     |     |     |     | Consi   | ulta Deduc  | ciones          |             |          |                   |          |           |   |
|     |     |     |     |     |     |     |     |     |         |             |                 |             |          |                   |          |           |   |

- 2.1. Definir como "Fecha de Registro" la fecha del sistema
- 2.2. Consultar y Seleccionar la cuenta por pagar que fue radicada.
- **2.3.** Dar clic en el botón (...) para consultar y seleccionar el Concepto de Pago No Presupuestal **2-60-08** "Ordenes de pago no presupuestales-Devolución de Deducciones".
- **2.4.** Registrar el valor total de la cuenta por pagar para devolución de deducciones y "**aceptar**" el valor registrado.

| Aprobar una Cuenta por Pa | gar para Pago No Presupuestal |                 |
|---------------------------|-------------------------------|-----------------|
| Fecha de registro *       | 2011-05-03 🚽                  |                 |
| Cuenta por pagar no pres  | upuestal * <u>68811</u>       |                 |
| Pago no presupuestal      |                               |                 |
| Pago no presupuestal      |                               |                 |
| Identificación            | Descripción                   | Valor en Pesos  |
| 2-60-02                   | 2-60-02 PAGOS NO PRESUP       | 16.625.000,00   |
| 1                         |                               | Página 1 de 1   |
|                           |                               | Limpiar Aceptar |

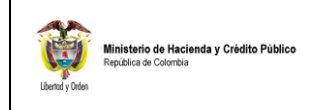

| Código:  |            |
|----------|------------|
| Fecha:   | 30/09/2011 |
| Versión: | 1.0        |
| Página:  | 9 de 17    |

**2.5.** (Opcional) Aplicar las deducciones a la cuenta por pagar.<sup>1</sup>

Aplica para los casos en que la devolución se realiza para ajustar retenciones mal practicadas (Ejemplo: Se retuvo por "honorarios" y debió ser "servicios"). En este caso se genera una cuenta por pagar Liquido cero, caso en el cual la orden de pago también es liquido cero.

**2.5.1.** Seleccionar "**Agregar**" para consultar y seleccionar el descuento que aplica.

| ADM  | SEG                                    | PRG                         | APR    | BYS      | ING         | PAC                              | PAG      | CNT      | EPG         | REC      | REPORT | ES     | CARGA   | CEN      | CON                 |  |
|------|----------------------------------------|-----------------------------|--------|----------|-------------|----------------------------------|----------|----------|-------------|----------|--------|--------|---------|----------|---------------------|--|
| Apro | bar una Ci                             | uenta por                   | Pagar  | para Pa  | ago No I    | Presupu                          | iestal   |          |             |          |        |        |         |          |                     |  |
| Fed  | cha de regi                            | stro *                      |        |          | 2011-       | 05-03                            | -        |          |             |          |        |        |         |          |                     |  |
| Cu   | enta por pa                            | agar no p                   | resupu | iestal * | 68811       | _                                |          |          |             |          |        |        |         |          |                     |  |
| Pag  | go no pres                             | upuestal                    |        |          |             |                                  |          |          |             |          |        |        |         |          |                     |  |
| Pa   | igo no pres                            | supuesta                    | 1      |          |             |                                  |          |          |             |          |        |        |         |          |                     |  |
|      | Identifica                             | ación                       |        | Des      | cripciór    | 1                                |          |          |             |          | Valor  | en Pe  | sos     |          |                     |  |
|      |                                        |                             |        |          |             |                                  |          |          |             |          | 16.62  | 5.000  | ,00     |          |                     |  |
|      | 1                                      |                             |        |          |             |                                  |          |          |             |          |        |        |         | Página 1 | de 1                |  |
|      |                                        |                             |        |          |             |                                  |          |          |             |          |        | L      | impiar  | Acep     | otar                |  |
|      |                                        |                             |        |          |             |                                  |          |          |             |          |        |        |         |          |                     |  |
| D    | efinir dedu                            | icciones                    |        |          |             |                                  |          |          |             |          |        |        |         |          |                     |  |
|      | Posicione:<br>catálogo p<br>no presupi | s del<br>ara pago<br>uestal |        |          | Ben<br>Ia D | Fercero<br>eficiario<br>Deduccio | de<br>ón |          | Base G      | iravable | ٦      | Tarifa | Valor a | Deducir  | S:                  |  |
|      | •                                      |                             |        |          |             |                                  |          | << No co | ntiene regi | stros >> |        |        |         |          | <ul><li>▼</li></ul> |  |
|      |                                        |                             |        |          |             |                                  |          |          |             |          | _      |        |         | Agre     | gar                 |  |
| Va   | lor total                              |                             |        | 16.625.0 | 00,00       |                                  |          |          |             |          |        |        |         |          |                     |  |
| Va   | lor total de                           | deduccio                    | nes    | 0,00     |             |                                  |          |          |             |          |        |        |         |          |                     |  |
| Va   | lor neto                               |                             |        | 16.625.0 | 00,00       |                                  |          |          |             |          |        |        |         |          |                     |  |

**2.5.2.** Dar clic en (...) para consultar y seleccionar la deducción que se debió practicar (Ej. Servicios):

| Definir Deducciones                            | $\frown$         |
|------------------------------------------------|------------------|
| Seleccionar Posicion                           |                  |
| Posiciones del catálogo para pago no presupues | tal :            |
| Base Gravable :                                | 0                |
| Tarifa :                                       |                  |
| Valor a Deducir :                              |                  |
| Saldo Disponible para Ordenar Pago :           | 0                |
| Tercero Beneficiario de la Deducción :         |                  |
|                                                | Aceptar Cancelar |

**2.5.3.** Seleccionar la deducción que aplica para el ajuste (Ej. servicios).

<sup>&</sup>lt;sup>1</sup> Si la cuenta por pagar obedece a una devolución por un mayor valor retenido, pero el concepto es el mismo, no se debe realizar este pasó.

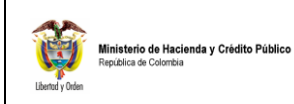

| Código:  |            |
|----------|------------|
| Fecha:   | 30/09/2011 |
| Versión: | 1.0        |
| Página:  | 10 de 17   |

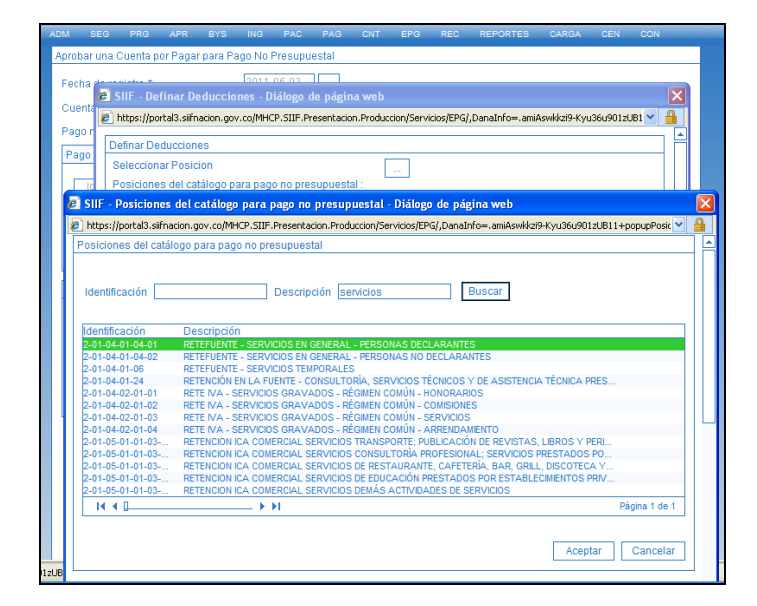

2.5.4. Definir los datos de la retención que se debió practicar:

| efinar Deducciones                                                          |                                                                               |
|-----------------------------------------------------------------------------|-------------------------------------------------------------------------------|
| Seleccionar Posicion<br>Posiciones del catálogo para pago no presupuestal : | 2-01-04-01-04-01 RETEFUENTE - SERVICIOS EN<br>GENERAL - PERSONAS DECLARANTES  |
| Base Gravable :                                                             | 87.500.000,00                                                                 |
| /alina .<br>/alor a Deducir :<br>Salda Disponible para Ordenar Pago :       | 4,00%                                                                         |
| Fercero Beneficiario de la Deducción :                                      | UNIDAD ADMINISTRATIVA ESPECIAL DIRECCION DE<br>IMPUESTOS Y ADUANAS NACIONALES |
|                                                                             | Aceptar Cancelar                                                              |
|                                                                             |                                                                               |

**2.5.5.** Si se requiere, agregar otras deducciones, dando clic en el botón "agregar" y repitiendo los pasos del numeral 2.5 de la presente guía.

| osiciones del              | Tercero                 |               |        | 0.                |
|----------------------------|-------------------------|---------------|--------|-------------------|
| atálogo para pago          | Beneficiario de         | Base Gravable | Tarifa | Valor a Deducir 🍧 |
| o presupuestal             | la Deducción            |               |        | -                 |
| -01-04-01-04-01 RETEFUENTE | UNIDAD ADMINISTRATIVA E | 87.500.000,00 | 4.00%  | 3.500.000,00      |
|                            |                         |               |        | •                 |

2.6. "Guardar" se obtiene una cuenta por pagar aprobada:

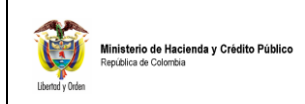

| Código:  |            |
|----------|------------|
| Fecha:   | 30/09/2011 |
| Versión: | 1.0        |
| Página:  | 11 de 17   |

| DM    | SEG                  | PRG                 | APR     | BYS        | ING      | PAC                  | PAG      | CNT        | EPG    | REC      | REPORTES | CARGA      | CEN       | CON                 |
|-------|----------------------|---------------------|---------|------------|----------|----------------------|----------|------------|--------|----------|----------|------------|-----------|---------------------|
|       | n <del>a ac te</del> | 9.300 pogor po p    | rooupi  | unotol *   | 68811    |                      |          |            |        |          |          |            |           |                     |
| - Cue | inta pur             | pagar no p          | resupt  | Jestal *   |          |                      |          |            |        |          |          |            |           |                     |
| Pag   | lo no pre            | esupuestal          |         |            |          |                      |          |            |        |          |          |            |           |                     |
| Pa    | go no pr             | resupuesta          | al      |            |          |                      |          |            |        |          |          |            |           |                     |
| Г     | Identifi             | cación              |         | Des        | cripciór | 1                    |          |            |        |          | Valor en | Pesos      |           |                     |
|       | 2-60                 | )-02                |         | 2-60-      | 02 PAG   | OS NO PI             | RESUP    |            |        |          | 16.625.0 | 00,00      |           |                     |
| E     | 1                    |                     |         |            |          |                      |          |            |        |          |          |            | Página 1  | de 1                |
|       |                      |                     |         |            |          |                      |          |            |        |          |          | Limpiar    | Ace       | ptar                |
|       |                      |                     |         |            |          |                      |          |            |        |          |          | Linipitat  | 1100      | prom                |
| De    | əfinir de            | lucciones           |         |            |          |                      |          |            |        |          |          |            |           |                     |
|       |                      | Jacciones           |         |            |          |                      |          |            |        |          |          |            |           |                     |
| F     | Posicion<br>:atálogo | es del<br>para pado | )       |            | Ben      | Fercero<br>eficiario | de       |            | Base G | ravable  | Tar      | ifa Valora | a Deducii | , s <mark>:≜</mark> |
|       | no presu             | puestal             |         |            | la D     | educcio              | ón       |            |        |          |          |            |           |                     |
|       | 01-04-0              | 1-04-01 REI         | TEFUENT | IE UNIL    | JAD AD   | MINISTRA             | AIIVA E  |            | 87.50  | 0.000,00 | 4.00     | J% 3.5     | 00.000,00 |                     |
|       |                      |                     |         |            |          |                      |          |            |        |          |          |            | Agre      | nar                 |
|       |                      |                     |         |            |          |                      |          |            |        |          |          |            | ngre      | ,gui                |
| Val   | or total             |                     |         | 16.625.0   | 00,00    |                      |          |            |        |          |          |            |           |                     |
| Val   | or total o           | le deducci          | ones    | 3.500.00   | 0,00     |                      |          |            |        |          |          |            |           |                     |
| Val   | or neto              |                     |         | 13.125.0   | 00,00    |                      |          |            |        |          |          |            |           |                     |
| Т     |                      |                     |         |            |          |                      |          |            |        |          |          |            |           |                     |
| V     | Vindow               | s Interne           | t Explo | orer       |          |                      |          |            |        |          |          |            |           |                     |
|       |                      | La cuenta           | por pag | jar no pre | supuest  | al ha sido           | aprobada | a exitosar | nente. |          |          |            |           |                     |
|       |                      |                     |         | Ac         | eptar    |                      |          |            |        | Г        |          |            |           |                     |
|       |                      |                     |         |            |          |                      |          |            |        |          | Guardar  | Limpiar    | Car       | ncelar              |

### VERIFICACIÓN POSTERIOR:

El aplicativo tiene disponible el reporte de cuentas por pagar, para verificar el resultado de la transacción de radicación de cuentas por pagar:

- Perfil: Entidad Gestión Contable
- Web de Reportes: EPG/Cuentas por Pagar/Cuenta por Pagar Comprobante

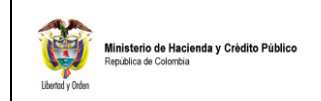

| Código:  |            |
|----------|------------|
| Fecha:   | 30/09/2011 |
| Versión: | 1.0        |
| Página:  | 12 de 17   |

| Cuenta por pagar Comproban | te                           |
|----------------------------|------------------------------|
| Número(s) de CxP:          | 68811                        |
| Fecha(s) de la CxP:        | Inicio Fin 🔽                 |
| Estado de cada CxP:        | Todos -                      |
| Tercero:                   |                              |
|                            | ▼                            |
| Tipo de Moneda:            | Todas 👻                      |
| Tipo de CxP:               | Todas 👻                      |
|                            | Ver Reporte Cancelar Limpiar |

# Imagen Reporte Cuenta por Pagar

|                      | CUENTAS POR PAGAR   |                         |                 |              |                                  |                                                                      |               |                           |  |  |      |
|----------------------|---------------------|-------------------------|-----------------|--------------|----------------------------------|----------------------------------------------------------------------|---------------|---------------------------|--|--|------|
| Numero:              | 68811               | Fecha Registro:         | tro: 2011-05-03 |              | Unidad / Subunidad<br>ejecutora: | 23-06-00 FONDO DE TECNOLOGIAS DE LA INFORMACION Y LAS COMUNICACIONES |               |                           |  |  |      |
| Estado:              | Tramitada           | Tipo de Cuenta x Pagar: | 1               | Pago no Pres | supuestal                        | Nro. Compromiso:                                                     |               | Nro. Cdp:                 |  |  |      |
| Caja menor-Identif.: |                     | Caja Menor-Fecha Regis  | tro:            |              |                                  | Tipo de Moneda:                                                      | COP-Pesos     | Tasa de Cambio:           |  |  | 0,00 |
| Valor Antes del Iva: | 16.625.000,00       | Valor Iva:              |                 |              | 0,00                             | Valor Total:                                                         | 16.625.000,00 | Valor Total Moneda Orig.: |  |  | 0,00 |
|                      |                     |                         |                 |              | Tercero                          |                                                                      |               |                           |  |  |      |
| Identificacion:      | 860519556           | Razon Social:           | DELOITTE AS     | SESORES Y    | CONSULTORES LTDA                 |                                                                      |               |                           |  |  |      |
|                      |                     |                         |                 |              |                                  |                                                                      |               |                           |  |  |      |
|                      |                     |                         |                 |              |                                  |                                                                      |               |                           |  |  |      |
|                      | Documer             | ntos soporte recibido   | os              |              |                                  |                                                                      |               |                           |  |  |      |
| Código               | Descripción         |                         |                 |              |                                  |                                                                      |               |                           |  |  |      |
| 1                    | ACTO ADMINISTRATIVO | ACTO ADMINISTRATIVO     |                 |              |                                  |                                                                      |               |                           |  |  |      |
| 30                   | SOLICITUD           |                         |                 |              |                                  |                                                                      |               |                           |  |  |      |
|                      | Documento           | s soporte-Datos Adm     | inistrativos    | 5            |                                  |                                                                      |               |                           |  |  |      |
| Numero               |                     | Tipo                    |                 |              | Fecha                            |                                                                      |               |                           |  |  |      |
| 555                  | ACTA DE AVANCE DE O | BRA                     |                 |              | 2011-05-03                       |                                                                      |               |                           |  |  |      |
|                      |                     |                         |                 |              |                                  |                                                                      |               |                           |  |  |      |
| Objeto.:             |                     |                         |                 |              |                                  |                                                                      |               |                           |  |  |      |
|                      |                     |                         |                 |              |                                  |                                                                      |               |                           |  |  |      |
|                      |                     |                         |                 |              |                                  |                                                                      |               |                           |  |  |      |
|                      |                     |                         |                 |              |                                  |                                                                      |               |                           |  |  |      |
|                      |                     |                         |                 |              |                                  |                                                                      |               |                           |  |  | _    |
|                      |                     |                         |                 | i            | FIRMA(S) RESPONSAB               | LE(S)                                                                |               |                           |  |  |      |
|                      | Página 1 de 1       |                         |                 |              |                                  |                                                                      |               |                           |  |  |      |

### 3. GENERAR LA ORDEN DE PAGO:

- Perfil: Pagador Central o Regional
- Ruta: EPG/Orden de Pago No Presupuestal/De Cuenta por Pagar

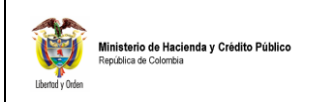

| Código:  |            |
|----------|------------|
| Fecha:   | 30/09/2011 |
| Versión: | 1.0        |
| Página:  | 13 de 17   |

| ADM SEG P | RG APR | BYS | ING | PAC | PAG | CNT | EPG     | REC         | REPORTES        | CARGA         | CEN      | CON              |      |                  |
|-----------|--------|-----|-----|-----|-----|-----|---------|-------------|-----------------|---------------|----------|------------------|------|------------------|
|           |        |     |     |     |     |     | Obliga  | ciones co   | on IAP          |               |          |                  | ×    | ]                |
|           |        |     |     |     |     |     | Param   | netrización | 1               |               |          |                  |      |                  |
|           |        |     |     |     |     |     | Destir  | nación Esp  | pecífica        |               |          |                  |      |                  |
|           |        |     |     |     |     |     | Proye   | ctos espe   | ciales          |               |          |                  |      |                  |
|           |        |     |     |     |     |     | Solicit | ud de CDI   | P               |               |          |                  |      |                  |
|           |        |     |     |     |     |     | CDP     |             |                 |               |          |                  |      |                  |
|           |        |     |     |     |     |     | Proce   | samiento    | masivo          |               |          |                  |      |                  |
|           |        |     |     |     |     |     | Vigen   | cias Futur  | ras             |               |          |                  | -    |                  |
|           |        |     |     |     |     |     | Gesti   | ón caja me  | enor            |               |          |                  |      |                  |
|           |        |     |     |     |     |     | Comp    | romiso      |                 |               |          |                  |      |                  |
|           |        |     |     |     |     |     | Cuent   | as por pa   | gar             |               |          |                  |      |                  |
|           |        |     |     |     |     |     | Legai   | zaciones    |                 |               |          |                  |      |                  |
|           |        |     |     |     |     |     | Oblga   | ción        |                 |               |          |                  | •    |                  |
|           |        |     |     |     |     |     | Order   | n de pago   | presupuestal de | gasto         |          |                  |      |                  |
|           |        |     |     |     |     |     |         |             |                 |               |          |                  |      |                  |
|           |        |     |     |     |     |     | Reinte  | igro        |                 |               |          |                  | •    | Pago Deducciones |
|           |        |     |     |     |     |     | Reza    | 30          |                 |               |          |                  |      | Anular           |
|           |        |     |     |     |     |     | Const   | ulta Refer  | encias de Pago  |               |          |                  |      |                  |
|           |        |     |     |     |     |     | Consi   | uta Refer   | encias Relacion | idas de una ( | Orden de | Pago No Presupue | stal |                  |
|           |        |     |     |     |     |     | Const   | ulta Deduc  | ciones          |               |          |                  |      |                  |

3.1. Consultar y seleccionar la "Cuenta por Pagar" aprobada

| úsqueda Cuenta por Pa              | agar                                   |                            |
|------------------------------------|----------------------------------------|----------------------------|
| dentificación<br>Tercero           |                                        |                            |
| Orden de Pago Identific            | ación                                  | Buscar                     |
| Identificación<br>Cuenta por Pagar | Identificación<br>Tercero Beneficiario | Estado Cuenta por<br>Pagar |
|                                    |                                        | Aprobada                   |
| I4 4 D                             | + >1                                   | Página 1 de 1              |
|                                    |                                        | Acentar Cancelar           |

# 3.2. Definir la "Fecha Límite de Pago"

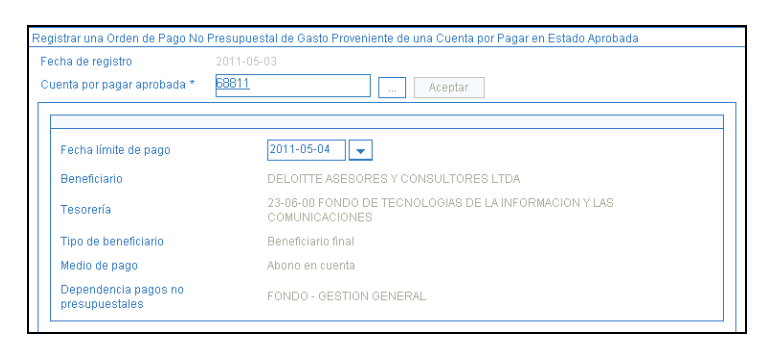

3.3. "Guardar" para generar la Orden de Pago

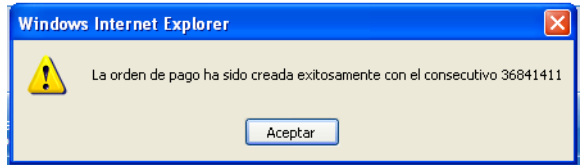

- 4. AUTORIZAR EL PAGO DE LA ORDEN DE PAGO:
  - Perfil: Pagador Central o Regional
  - Ruta: PAG/Administrar Ordenes de Pago/Autorizar

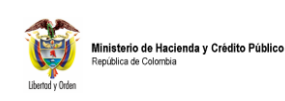

| Código:  |            |
|----------|------------|
| Fecha:   | 30/09/2011 |
| Versión: | 1.0        |
| Página:  | 14 de 17   |

| PAG    | CNT          | EPG        | REC        | REPORTES         | CARGA      | CEN        | CON                         |
|--------|--------------|------------|------------|------------------|------------|------------|-----------------------------|
| Catálo | go PNP       |            |            |                  |            | •          |                             |
| Config | juración d   | le Tesore  | ría        |                  |            | - E        |                             |
| Chequ  | ies / Título | os Valore  | s          |                  |            | •          |                             |
| Меса   | hismo Mul    | timoneda   |            |                  |            | •          |                             |
| Pagos  | No Presi     | upuestale  | s          |                  |            | •          |                             |
| Admir  | istrar Oro   | lenes de l | Pago       |                  |            | •          | Endosar Orden de Pago       |
| Order  | Bancaria     | a          |            |                  |            | •          | Modificar Fecha de Pago     |
| Pagos  | No Exito:    | sos        |            |                  |            |            | Autorizar                   |
| Const  | ilta Trasla  | ido Cuent  | as Banca   | rias Destinación | Específica |            | Autorizar Orden de Pago     |
| Const  | ilta Conso   | olidado Or | denes de   | Pago             |            | - <b>F</b> | Bloquear/Desbloquear O      |
| Const  | ilta Order   | ies de Paj | go: Pagos  | s del Dia        |            | •          | Atributo - requiere trámiti |
| Const  | ilta Order   | ies de Paj | go no Exit | toso             |            |            | Vincular Tasa para Com      |
|        |              |            |            |                  |            |            | Vincular Instrucciones A    |
|        |              |            |            |                  |            |            | Pago de Orden de Pago (     |

4.1. Dar clic en (...) para consultar y seleccionar la Orden de Pago

| Autorizar Ordenes de P | ago               |                                                           |
|------------------------|-------------------|-----------------------------------------------------------|
| Fecha de Registro      | 2814 05-24        |                                                           |
| Ordenes de Pago *      | ( )               |                                                           |
| Orden de pago          | Fecha de Registro | Fecha Limite de Pago Nombre o Razón Social del Beneficiar |
|                        |                   | << No co                                                  |
|                        | ► ►I              |                                                           |
| •                      |                   | <b>→</b>                                                  |
|                        |                   | Aprobar Avance Procesamiento Cancelar                     |

**4.2.** Definir "Orden de Pago de Egresos No Presupuestales" en el filtro "Tipo de Orden de Pago".

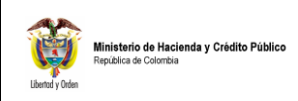

| Código:  |            |
|----------|------------|
| Fecha:   | 30/09/2011 |
| Versión: | 1.0        |
| Página:  | 15 de 17   |

| SIIF - Seleccionar Orde         | nes de Pago Aprobacion - Diálogo de página web                                             |   |
|---------------------------------|--------------------------------------------------------------------------------------------|---|
| https://portal3.siifnacion.gov  | .co/MHCP.SIIF.Presentacion.Produccion/Servicios/PAG/,DanaInfo=.amiAswkkzi9-Kyu36u901zUB11+ | * |
| Seleccione Ordenes de P         | ago                                                                                        |   |
| Medios de pagos<br>Estado       | Seleccione   Generada                                                                      |   |
| Fecha límite de pago            | Inicio *                                                                                   |   |
| Tipo de moneda                  |                                                                                            |   |
| Número de orden de pag          | o Inicio Fin                                                                               |   |
| Beneficiario                    |                                                                                            |   |
| Beneficiario del pago           |                                                                                            |   |
| Tipo de orden de pago *         | Orden Pago Egresos No Presupuestal                                                         |   |
| Valor neto pesos                | Inicio Fin                                                                                 |   |
| Todos                           | Búsqueda Avanzada Buscar                                                                   |   |
| SelecOrden de P                 | falor neto en Valor neto en Beneficiario Fec                                               |   |
| 36841411                        | 13.125.000,00 13.125.000,00 DELOITTE ASESORES Y CONSULTORES LTDA 201                       |   |
|                                 |                                                                                            |   |
|                                 | Aceptar Cancelar                                                                           |   |
|                                 |                                                                                            |   |
|                                 |                                                                                            |   |
| s://portal3.siifnacion.gov.co/l | /HCP.SIIF.Presentacion.Produccion/Servicios/PAG/,DanaInfo=.amid 🌏 Internet                 |   |

4.3. Dar clic en el botón "aprobar" para generar el procesamiento de autorización:

| Autorizar Ordenes de F                                              | 'ago                            |                                                                                                    |  |  |  |  |
|---------------------------------------------------------------------|---------------------------------|----------------------------------------------------------------------------------------------------|--|--|--|--|
| Fecha de Registro<br>Ordenes de Pago *                              | 2011-05-03                      |                                                                                                    |  |  |  |  |
| Orden de pago<br><u>36841411</u>                                    | Fecha de Registro<br>2011-05-03 | Fecha Limite de Pago         Nombre o Razón Social del Beneficiar           2011-05-04         DELOITTE ASESORES Y CONSULTORES LT |  |  |  |  |
|                                                                     | ► ►I                            | <u> </u>                                                                                                    |  |  |  |  |
|                                                                     |                                 | Aprobar Avance Procesamiento Cancelar                                                                                             |  |  |  |  |
| Windows Inter                                                       | net Explorer                    |                                                                                                    |  |  |  |  |
| El Procesamiento se ha lanzado exitosamente con el(los) 15200104870 |                                 |                                                                                                    |  |  |  |  |
| El Procesamiento se                                                 | ha lanzado exitosa              | imente con el(los) 15200104870                                                                                                    |  |  |  |  |

**4.4. Pasados 5 minutos**, dar clic en el botón "**Avance Procesamiento**" para verificar el resultado del proceso de autorización para pago de la Orden de Pago

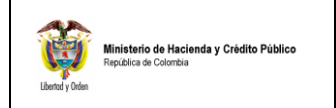

| Autorizar Ordenes de F | °ago              |                      |                                      |
|------------------------|-------------------|----------------------|--------------------------------------|
| Fecha de Registro      | 2011-05-03        |                      |                                      |
| Ordenes de Pago *      |                   |                      |                                      |
| Orden de pago          | Fecha de Registro | Fecha Limite de Pago | Nombre o Razón Social del Beneficiar |
| <u>36841411</u>        | 2011-05-03        | 2011-05-04           | DELOITTE ASESORES Y CONSULTORES LT   |
|                        | ► ►               |                      |                                      |
| •                      |                   |                      | •                                    |
|                        |                   |                      |                                      |
|                        |                   | Aprobar              | Avance Procesamiento Cancelar        |

#### **4.5.** Verificar el resultado del proceso de autorización

| Detalle de Procesamiento de Ordenes de Pago                                                       |                |
|---------------------------------------------------------------------------------------------------|----------------|
| Tarea Estado Seleccione  Fecha de Lanzado                                                         | Buscar         |
| Orden Pago Consecutivo Tarea Estado Descripcion<br>36841411, Finalizado Autorizar Ordenes de Pago | F€<br>d€<br>20 |
|                                                                                                   |                |
|                                                                                                   |                |
|                                                                                                   | Þ              |
| Documento Instructivo Ver Error Ver Detalles Proceso Actualizar                                   | Cancelar       |

#### **IMPORTANTE**: Una vez autorizada la orden de pago, queda disponible para que la tesorería responsable de su pago, realice el respectivo proceso de pago.

Si la orden de pago es líquido cero, porque el proceso no es para realizar devolución al proveedor sino para realizar ajustes a las deducciones practicadas; quien realiza el proceso de pago es el pagador central y/o Regional por la transacción

PAG/Administrar Ordenes de Pago/Pago de Orden de Pago con Valor Neto Cero.

# **VERIFICACIÓN POSTERIOR:**

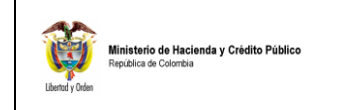

El aplicativo tiene disponible el reporte de Órdenes de Pago de Egresos No Presupuestales, para verificar el resultado de las transacciones relacionadas.

- **Perfil**: Pagador Central o Regional
- Web de Reportes: EPG/Orden de Pago/Orden de Pago No Presupuestal

| Número(s) de orden de pago:            |                  |        |
|----------------------------------------|------------------|--------|
| Fecha(s) de orden de pago:             | Inicio 💽 💌 Fin 💽 |        |
| Estado de cada orden de<br>pago:       | Seleccione       |        |
| Fercero beneficiario orden de<br>pago: |                  | ▲<br>▼ |
| Fercero beneficiario pago:             |                  | ▲<br>▼ |
|                                        |                  |        |

### Imagen Reporte Orden de Pago Egresos No Presupuestales

|                                      |                                                               |                                                                              | Orden d                                                         | le pago no presupuestal               |                        |                       |                                                       |                              |         |
|--------------------------------------|---------------------------------------------------------------|------------------------------------------------------------------------------|-----------------------------------------------------------------|---------------------------------------|------------------------|-----------------------|-------------------------------------------------------|------------------------------|---------|
| nidad / Subunidad ejecu              | cutora - Identificación 23-06-00                              |                                                                              | )                                                               | Código de referencia                  | 04500023500036841411   |                       | Cuenta bancaria                                       |                              |         |
| nidad / Subunidad ejecu              | tora - Descripción                                            | FONDO I<br>Y LAS C                                                           | DE TECNOLOGIAS DE LA INFORMACION<br>OMUNICACIONES               | Fecha máxima para<br>realizar el pago | 04-05-2011             | Núm                   | ero                                                   | 007407877                    |         |
| rden de Pago No Presupuestal No. 368 |                                                               | 3684141                                                                      | 1                                                               | CxP vinculada                         | 68811                  | Nom                   | bre                                                   | DELOITTE ASES<br>CONSULTORES | SORES Y |
| echa de la "Orden de pa              | echa de la "Orden de pago No Presupuestal". 03-0              |                                                                              | 011                                                             | Medio de Pago                         | Abono en cuenta        | Tipo                  |                                                       | Corriente                    |         |
| stado "Orden de pago N               | o Presupuestal".                                              | Autoriza                                                                     | da                                                              | Tipo de Beneficiario                  | 01 - Beneficiario fina | l Estad               | Estado Activa                                         |                              |         |
| eneficiario - Nombre                 | neficiario - Nombre 860519556-DELOITTE ASESORES Y CONSULTORES |                                                                              |                                                                 | S LTDA                                | TDA                    |                       |                                                       | 860007660                    |         |
| esorería 23-06-00                    |                                                               |                                                                              | 0 - FONDO DE TECNOLOGIAS DE LA INFORMACION Y LAS COMUNICACIONES |                                       |                        | BANG<br>COLO<br>FINAN | CO DE CREDITO DE<br>DMBIA S.A. HELM<br>NCIAL SERVICES |                              |         |
|                                      | Totales del documento                                         |                                                                              |                                                                 |                                       |                        |                       |                                                       |                              |         |
|                                      |                                                               |                                                                              |                                                                 |                                       |                        |                       |                                                       |                              |         |
| alor total                           |                                                               |                                                                              | 16.625.000,00                                                   |                                       |                        |                       |                                                       |                              |         |
| educciones                           |                                                               |                                                                              | 3.500.000,00                                                    |                                       |                        |                       |                                                       |                              |         |
| eto a pagar                          | eto a pagar                                                   |                                                                              | 13.125.000,00                                                   | 13.125.000,00                         |                        |                       |                                                       |                              |         |
|                                      |                                                               | Posic                                                                        | iones del catálogo para pagos no pres                           | supuestales                           |                        |                       |                                                       |                              |         |
|                                      |                                                               |                                                                              |                                                                 |                                       |                        |                       |                                                       |                              |         |
| ID Posicion Pago no Presupuestales   |                                                               |                                                                              | Descripción                                                     |                                       |                        |                       | Valor a Deducir                                       |                              |         |
| -60-02 P                             |                                                               | PAGOS NO PRESUPUESTALES ORIGINADOS EN ORDEN DE PAGO DE GASTOS PRESUPUESTALES |                                                                 |                                       | LES                    | 16.625.000            |                                                       |                              |         |
|                                      |                                                               |                                                                              |                                                                 | Deducciones                           |                        |                       |                                                       |                              |         |
| Pos                                  | ciones del catálogo pa                                        | ara pagos                                                                    | s no presupuestales                                             |                                       |                        |                       |                                                       |                              |         |
| ID Posicion Deduccion                | Posicion Deduccion Descripción                                |                                                                              | Valor a De                                                      | Valor a Deducir                       |                        | Tercero               |                                                       |                              |         |
| -01-04-01-04-01                      | RETEFUENTE - SERVICIOS EN GENERAL - PERSONAS DECLARANTES      |                                                                              | 3.500.000,00                                                    |                                       |                        |                       |                                                       |                              |         |
|                                      |                                                               |                                                                              | Respon                                                          | sable de la orden de pago             |                        |                       |                                                       |                              |         |
| lentificación                        |                                                               |                                                                              |                                                                 |                                       |                        |                       |                                                       |                              |         |
| argo                                 |                                                               |                                                                              |                                                                 |                                       |                        |                       |                                                       |                              |         |
| -                                    |                                                               |                                                                              |                                                                 |                                       |                        |                       |                                                       |                              |         |